| <b>N/P 39T2168</b><br>08/02/2005                                                                                                    | Size : 11x13 inches<br>Color : 2 color job = Process Black (This plate must be printed in PMS Process Black C)<br>Process Magenta (This plate must be printed in PMS 032cvc)<br>Font : IBM Fonts and Helvetica Neue Family<br>Material : 100 gsm gloss art paper (Use 100% recycled paper in only Japan. )<br>Blue line shows die-cut. DO NOT PRINT.<br>Please change the barcode No.<br>Please change the country name if the poster is printed in other than China. |                                                                                                    |
|----------------------------------------------------------------------------------------------------|----------------------------------------------------------------------------------------------------|----------------------------------------------------------------------------------------------------|
| ThinkPad                                                                                                    |                                                                                                    |                                                                                                    |
| Per informazioni più dettagliate, premere il pulsante Access IBM.                                                                                                    |                                                                                                    | Luce tastiera<br>ThinkLight(R)                                                                                                    |
| Disassemblaggio:                                                                                                    | Antenna wireless<br>UltraConnect(TM)<br>Posizionamento ottimale                                                                                                    | da poter lavorare al buio                                                                                                    |
| Computer ThinkPad(R) Batteria Cavo di alimenta                                                                                                    | zione Adattatore CA                                                                                                    |                                                                                                    |
|                                                                                                    |                                                                                                    | Volume e muto                                                                                                    |
| Cavo modem 2 cappucci Manuali                                                                                                    |                                                                                                    |                                                                                                    |
|                                                                                                    |                                                                                                    | Radio wireless     Fn                                                                                                    |
| <ul> <li>Consultare il retro per le note sui componenti mancanti o danneggiati e sul CD di ripristino.</li> <li>Nota: leggere attentamente le informazioni sulla sicurezza riportate nel manuale Guida all'assistenza e alla risoluzione dei problemi prima di utilizzare l'elaboratore</li> </ul> | alla risoluzione                                                                                                    | Presentation Director<br>Per visualizzare<br>presentazioni o utilizzare<br>più monitor                                                                |
| Installare la batteria:     la batteria è pronta per l'uso.                                                                                                    |                                                                                                    |                                                                                                    |
| Nota: alcuni modelli hanno una<br>batteria con una forma differente                                                                                                    |                                                                                                    | EasyEject<br>Per scollegare e<br>rimuovere le periferiche                                                                                             |
| Collegare alla presa di corrente:                                                                                                    |                                                                                                    | Controlli Iuminosità                                                                                                    |
|                                                                                                    |                                                                                                    | Fn + Home • End                                                                                                    |
|                                                                                                    |                                                                                                    | Utilizza le unità ottiche USB sen<br>richiedere un adattatore separa<br><b>Tasti di navigazione</b><br>Internet                                       |
| Accendere<br>l'elaboratore:                                                                                                    |                                                                                                    | Pulsanti Indietro e Avanti<br>del browser Web<br>Magnifier schermo intero                                                                             |
| <b>Selezione e clic con TrackPoint(R) Navigation System:</b><br>Premere il cappuccio del TrackPoint o utilizzare il touch pad per spostare<br>nella direzione desiderata. I pulsanti a sinistra e a destra sotto la barra sp                                                                       | e il puntatore<br>baziatrice e il                                                                                                    | Fn + (                                                                                                    |
| 6 Configurare il sistema operativo seguendo le istruzioni rip                                                                                                    | ortate sullo schermo:                                                                                                    | $\square \qquad \qquad \qquad \qquad \qquad \qquad \qquad \qquad \qquad \qquad \qquad \qquad \qquad \qquad \qquad \qquad \qquad \qquad \qquad$        |
| Questo processo richiede diversi minuti e l'elaboratore potrebbe essere i<br>Per ulteriori informazioni, premere il pulsante Access IBM:                                                                                                    | Tasto Fn Da utilizzare insieme ad altri<br>tasti per accedere a funzioni un'area dello scherm                                                                                                    | e TrackPoint Lettore impronte digitali<br>o ingrandisce Sostituisce le password di<br>accesso per un accesso utente<br>semplice e siguro N/P: 39T2168 |
| <b>~</b>                                                                                                    | speciali del militikrad                                                                                                    |                                                                                                    |

# **Setup poster X40 series P/N 39T2168** 08/02/2005

Size : 11x13 inches

Color : 2 color job = Process Black (This plate must be printed in PMS Process Black C) Process Magenta (This plate must be printed in PMS 032cvc)

Font : IBM Fonts and Helvetica Neue Family Material : 100 gsm gloss art paper (Use 100% recycled paper in only Japan.) Blue line shows die-cut. DO NOT PRINT. Please change the barcode No. Please change the country name if the poster is printed in other than China.

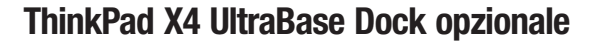

Questa opzione è disponibile per espandere le funzioni del ThinkPad X40 series. Per ulteriori informazioni, premere il pulsante blu Access IBM ed immettere "X4 UltraBase" nel campo di ricerca del sistema della guida.

# Installazione della memoria opzionale

È possibile aumentare la quantità di memoria dell'elaboratore.

Nota: utilizzare soltanto tipi di memoria supportati dall'elaboratore. Se si installa la memoria opzionale in maniera non corretta o si installa un tipo di memoria non supportato, verrà emesso un segnale sonoro di avvertenza all'avvio dell'elaboratore.

### Installare il modulo SO-DIMM opzionale:

- 1 Toccare un oggetto metallico dotato di messa a 7 Se un modulo SO-DIMM è già installato, terra per disperdere l'elettricità statica rimuoverlo e conservarlo per un uso futuro. accumulata dal corpo umano e non danneggiare il modulo SO-DIMM. Evitare il contatto diretto del bordo del modulo SO-DIMM. **2** Spegnere l'elaboratore.
- **3** Scollegare l'adattatore CA e tutti i cavi dall'elaboratore.
- 4 Chiudere il video dell'elaboratore e capovolgere l'elaboratore.
- 5 Rimuovere la batteria.
- 6 Allentare le viti accanto alle icone DIMM sul coperchio dell'alloggiamento di espansione, quindi rimuovere il coperchio.

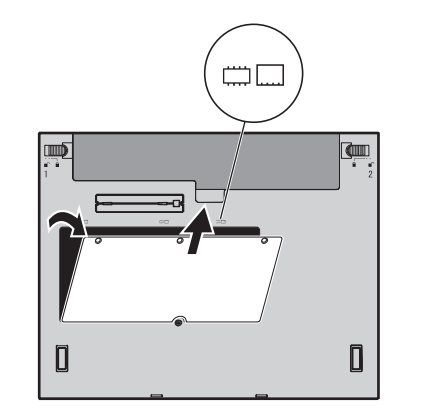

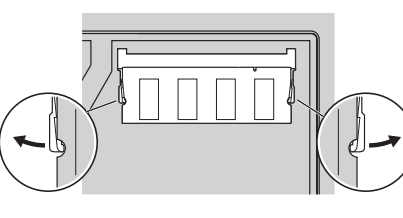

8 Allineare il bordo del modulo SO-DIMM al divisore nel socket. Inserire fermamente il modulo SO-DIMM nel socket a un angolo di 20 gradi 1, quindi ruotarlo fino a che si blocca al suo posto 2.

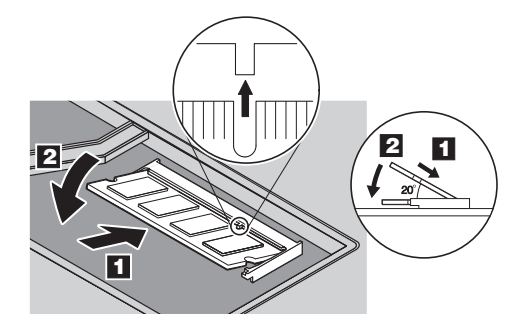

- 9 Riposizionare il coperchio dell"alloggiamento di espansione. Attenzione: non utilizzare l'elaboratore con il
- coperchio aperto. **10** Riposizionare la batteria e ricollegare
- l'adattatore CA e i cavi.

## Verificare la corretta installazione del modulo SO-DIMM opzionale:

1 Accendere l'elaboratore.

64

- 2 Premere il pulsante Access IBM quando richiesto durante l'avvio.
- 3 Aprire il BIOS Setup Utility facendo clic su "Access BIOS" nella categoria "Configure" oppure facendo doppio clic su "Start Setup Utility."
- 4 Verificare che la voce "Installed memory" riporti la quantità totale di memoria installata sull'elaboratore. Ad esempio, se l'elaboratore aveva 256 MB di memoria standard e si installa un altro modulo SO-DIMM da 512 MB, la quantità riportata in "Installed memory" deve essere 768 MB.

È possibile ottenere ulteriori informazioni su ThinkVantage Technologies in ((Access IBM)) gualsiasi momento premendo il pulsante blu Access IBM sulla tastiera.

integrato.

guida.

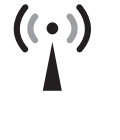

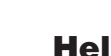

Per ulteriori informazioni su Help and Support, selezionare "Help Center" in Productivity Center e scegliere la categoria Get Help & Support in Help Center.

\* Note aggiuntive sul disassemblaggio: 1) Alcuni modelli potrebbero contenere componenti che non sono riportati 2) Se uno dei componenti risulta mancante o danneggiato, contattare il rivenditore. 3) L'elaboratore utilizza Disk-to-Disk Recovery. Tutti gli strumenti neessari per il ripristino dei file e delle applicazioni installati si trovano sul disco fisso, pertanto non è necessario un CD di ripristino. Per ulteriori informazioni, fare riferimento alla sezione "Ripristino del software

preinstallato" nel manuale Guida all'assistenza e alla risoluzione dei problemi.

| Nome:               |
|---------------------|
| Nome società:       |
| Numero modello:     |
| Numero di serie:    |
| Società o rivendito |
| Sito Web di supp    |
| Numero di suppo     |
|                     |

C Copyright Lenovo 2005 Portions © Copyright International Business Machines Corporation Tutti i diritti riservati. Thinkpad è un marchio registrato di Lenovo.

# **ThinkVantage**<sup>™</sup> Technologies

### Security

Alcuni elaboratori ThinkPad sono dotati di un chip di sicurezza

Per ulteriori informazioni sull'utilizzo del software e sull'abilitazione del chip, immettere "security chip" nel campo di ricerca del sistema della

Alcuni ThinkPad sono dotati anche di un lettore di impronte digitali.

### **Access Connections**

Alcuni elaboratori ThinkPad sono dotati di un adataatore LAN wireless. Per ulteriori informazioni sulla configurazione della LAN wireless e su altri adattatori di comunicazione, tra cui le connessioni cablate, immettere "Access Connections" nel campo di ricerca del sistema della guida.

### Migration

È possibile spostare i dati dal vecchio elaboratore al ThinkPad. Immettere "migration" nel campo di ricerca del sistema della guida per ulteriori informazioni sull'utilizzo del software di migrazione dei dati.

### **Help and Support**

Printed in China